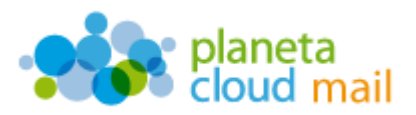

Para configurar una nueva cuenta de correo electrónico IMAP en Microsoft Outlook 2007, tendremos que seguir los siguientes pasos:

- 1. <u>Agregar nueva cuenta:</u>
  - a. Con Outlook abierto, ir a la pestaña "Herramientas" del menú superior y seleccionar la opción "Configuración de la cuenta". A continuación, pulsamos en "Nuevo".

| Puede ag       | : correo electrónico<br>pregar o quitar una cuenta. Puede seleccionar una cuenta y cantilar su configuración.                                                                  |
|----------------|----------------------------------------------------------------------------------------------------|
| iorreo electró | 100 Archivos de datos   Fuentes RSS   Listas de SharePoint   Calendarios de Internet   Calendarios p <sup>(+)</sup>                                                            |
| Nievo          | 🏵 Beparar 😤 Cambiar 🕲 Establecer come predistamentado. 🗙 Quitar 🔹 🔺                                                                                                    |
| Nombre         | Tipo                                                                                                    |
| .a cuenta de c | orreo electrónico seleccionada entrega los nuevos mensajes de correo electrónico en la siguiente ubicación:<br>en el archivo de datos C.'(Users) (Horosoft)Outlook/putlook.ost |
|                |                                                                                                    |

b. Seleccionamos la opción "Microsoft Exchange, POP3, IMAP o HTTP" y pulsamos en "Siguiente".

| jir servicio de correo electrónico                                                                                                    | 芯                   |
|----------------------------------------------------------------------------------------------------|---------------------|
| Hicrosoft Exchange, POP3, IHAP o HTTP     Conectar con una cuenta de correo electrónico de su proveedor de servicios     Internet (SP) o con el servidor de Microsoft Exchange de su organización. |                     |
| Correctar con un servidor del tipo mostrado a continuación.      Pras Mal Transport     Servicio mérid de Cudiciói (Mensagerla de texto).                                                          |                     |
| <pre>cgris</pre>                                                                                                    | Squiente > Cancelar |

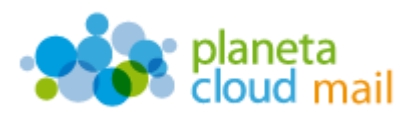

c. Marcamos la casilla "Configurar manualmente las opciones del servidor o tipos de servidores adicionales" y pulsamos en "Siguiente".

| Configuración automática de la c    | uenta                                           | Ť        |
|-------------------------------------|-------------------------------------------------|----------|
| ju nombres                          |                                                 |          |
|                                     | Earsple Toleda Silvitez                         |          |
| grección de corren electrónica:     |                                                 |          |
|                                     | Epropie, yelanda@contous.com                    |          |
| jontraseña:                         |                                                 |          |
| jepita la contraseña:               |                                                 |          |
| 7 Produces ministrative las acrisos | e del san ottor o torce de san ofores admonster |          |
| Countrie De construir en dons e     |                                                 |          |
|                                     | < At is Squiente >                              | Cancelar |

d. Seleccionamos la opción "Correo electrónico de Internet" y pulsamos en "Siguiente".

| servi | cio de correo electrónico                                                                                                    |
|-------|----------------------------------------------------------------------------------------------------|
| 9     | Correo electrónico de Internet<br>Conectar con su servidor POP, IMAP o HITP para enviar y reobr mensajes de correo electrónico.                                                                                                    |
| 0     | Hicrosoft Exchange Conectar con Microsoft Exchange para tener acceso a su correo electrónico, calendario, contactor, fases y corre<br>de vor.  gtros Conectar con un servidor del tpo mostrado a continuación.  Fax Mal Transport Servico móvil de Cudicok (Mensajerio de texto). |
|       | < <u>Atria</u> Squente > Carco                                                                                                    |

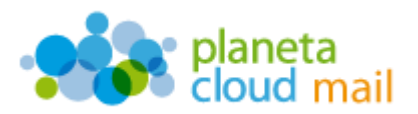

## 2. Configurar los datos de la cuenta:

- a. "Su nombre": Aquí indicaremos lo que queremos que aparezca como remitente del correo.
- b. "Dirección de correo electrónico": Aquí se indicará nuestra dirección de correo electrónico.
- c. "Tipo de cuenta": Indicamos IMAP.
- d. "Servidor de correo entrante": Escribimos mail.planetacloud.es
- e. "Servidor de correo saliente (SMTP)": Escribimos mail.planetacloud.es
- f. "Nombre de usuario": Indicaremos de nuevo nuestra dirección de correo electrónico.
- g. "Contraseña": Escribimos nuestra contraseña.
- h. Una vez introducidos todos estos datos, pulsaremos en "Más configuraciones".

| Configuración de correo electrónico de Internet<br>Estos valores son necesarios para que la cuenta de correo electrón                                                                                                    | nico funcione.                                                                                                    |
|----------------------------------------------------------------------------------------------------|----------------------------------------------------------------------------------------------------|
| Información sobre el usuario Sy nombre: Dirección de ogreso electrónico: Información del servidor Tipo de cuenta Servidor de corres gnitrante: Sergidor de corres salente (SMTP): Información de inicio de sesión Syombre de usuario: Contraceña | Configuración de la cuenta de prueba<br>Después de reliener la información de esta pantalla, le<br>recomendarios que pruebe su cuenta haciendo dic en<br>el botón. (Requiere conexión de red.)<br>Probar configuración de la cuenta |
| Requerir Inicio de sesión utilizando Autenticación de<br>contraseña segura (SPA)                                                                                                    | Más configuraciones<br>< Atrás Siguiente > Cancelar                                                                                                    |

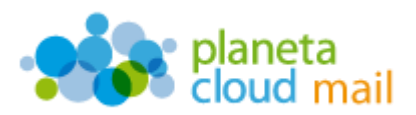

 Seleccionamos la pestaña "Servidor de salida", marcamos la opción "Mi servidor de salida (SMTP) requiere autenticación" y pulsamos en "Aceptar".

| li servidor de salida (SM         | TP) requiere autenticación                          |
|-----------------------------------|-----------------------------------------------------|
| Iniciar sesión utilizano          | guradon que mi servidor de correo de entrada<br>do  |
| Nombre de usuario:                |                                                     |
| Contraseña:                       |                                                     |
|                                   | Recordar contraseña                                 |
| Requerir Autentio                 | ación de contraseña segura (SPA)                    |
| 🗇 Iniciar sesión en el <u>s</u> e | ervidor de correo de entrada antes de enviar correo |
|                                   |                                                     |
|                                   |                                                     |
|                                   |                                                     |
|                                   |                                                     |

j. Al pulsar en "Aceptar", volveremos a la pantalla de configuración anterior. Ahora pulsaremos en "**Siguiente**" y luego en "**Finalizar**".

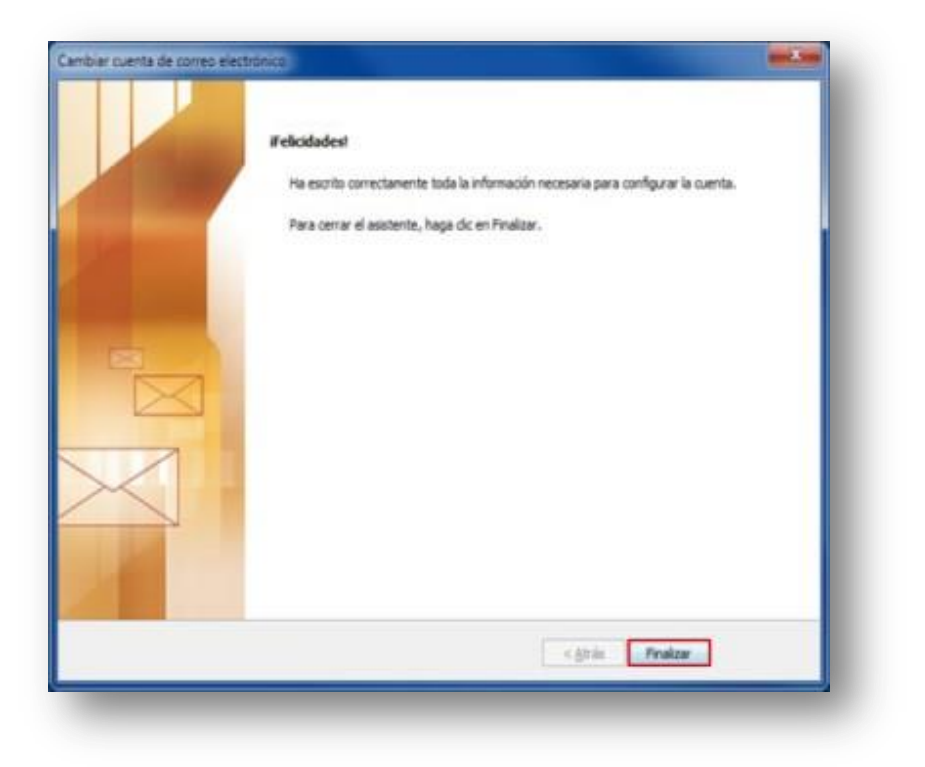

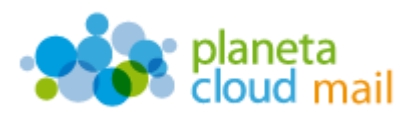

3. <u>Sincronizar carpetas IMAP</u>

Si lo deseamos, podemos también sincronizar todas aquellas carpetas o subcarpetas que tengamos y que no veamos en el árbol de directorios de Outlook. Para ello, tendremos que "suscribirlas" de la siguiente forma:

a. Pulsamos botón derecho del ratón sobre la cuenta y seleccionamos "Carpetas IMAP".

|        | Abrir                                     |   |
|--------|-------------------------------------------|---|
|        | Abrir en <u>v</u> entana nueva            |   |
| aje    | Cambiar nombre "prueba@arconet.es"        |   |
|        | <u>N</u> ueva carpeta                     | 1 |
|        | Carpetas I <u>M</u> AP                    |   |
|        | Actualizar lista de carpetas              | 7 |
| 4      | Agregar a Carpetas favoritas              |   |
| ⊕ 🔀    | Procesar encabezados marcados             |   |
| Tamañ  | <u>A</u> brir archivo de datos de Outlook |   |
| Admin  | <u>C</u> errar "prueba@arconet.es"        |   |
| Adding |                                           |   |

b. Desmarcamos "**Al mostrar la jerarquía**..." para ver todas las carpetas y pulsamos en "**Consulta**".

| Table   |          |  | COLOTING                                                                                                    |
|---------|----------|--|----------------------------------------------------------------------------------------------------|
| 1000    | Suscrito |  | Detener                                                                                                    |
| arpetas |          |  | a contraction of the second second se |
|         |          |  | Suscribir                                                                                                    |
|         |          |  | Cancelar suscripcion                                                                                                    |

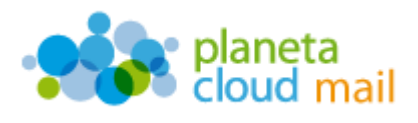

c. Marcamos las carpetas que nos interesen ver en Outlook. Pulsamos en "**Suscribir**" y luego en "**Aceptar**".

| 20.04 Con                                                                                              |                                                                       |               |  | - multiple -                |
|----------------------------------------------------------------------------------------------------|-----------------------------------------------------------------------|---------------|--|-----------------------------|
| amelas                                                                                                 |                                                                       |               |  | Dageues                     |
| Bandeja de entrad<br>Bandeja de entrad<br>Bandeja de entrad<br>Borrador<br>Chats<br>Configuración de a | la/Evolucion<br>la/Expedicion<br>la/McAtee Anti-S<br>acción de conver | pam<br>sación |  | Susarbir<br>Kelar susarpoon |